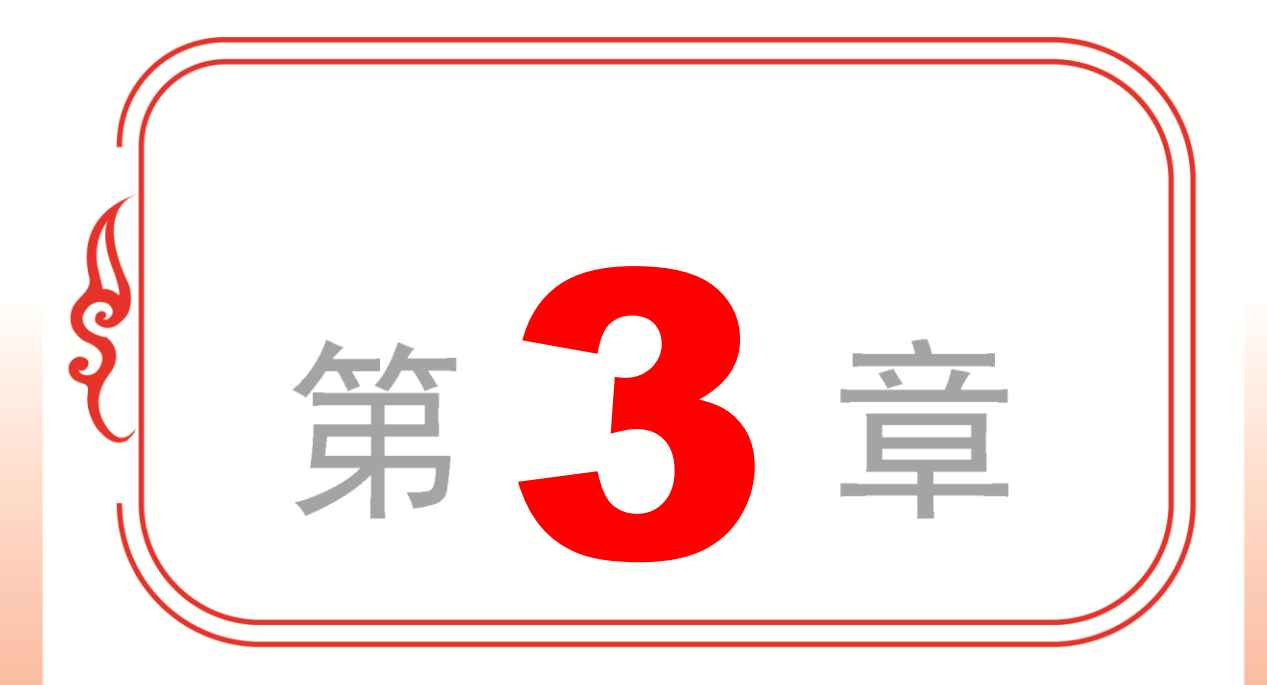

# 美化 Word 文档

- ◆ 插入与设置图片
- ◆ 使用艺术字
- ◆ 使用文本框
- ✤ 在文档中添加图形对象
- ✤ 专题课堂──SmartArt 图示功能

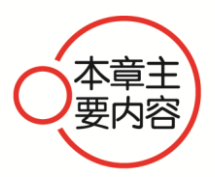

本章主要介绍了插入与设置图片、使用艺术字、使用文本框、在 文档中添加图形对象以及 SmartArt 图示功能方面的知识与技巧,在本 章的最后还针对实际的工作需求,讲解了更改 SmartArt 图形颜色、裁 剪图片形状和给文档添加签名行的方法。通过对本章的学习,读者可 以掌握美化 Word 文档方面的知识,为深入学习 Office 2013 知识奠定基础。

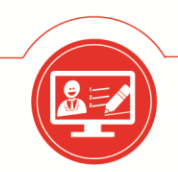

Word-Excel-PowerPoint 2013 三合一高效办公应用

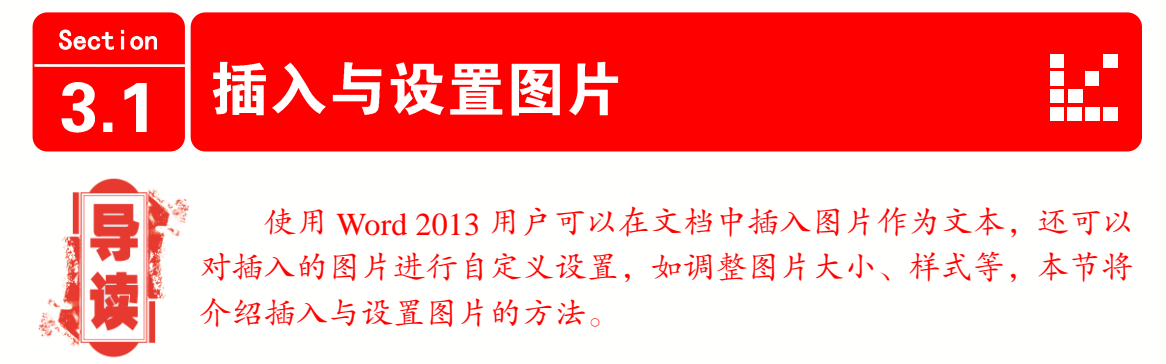

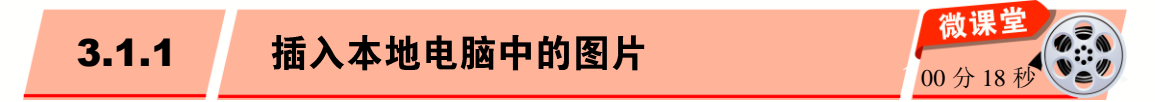

使用 Word 2013 编辑文档时,用户可以将本地电脑中的图片插入到文档中,下面具体介绍插入本地电脑中图片的操作方法。

| 操作步骤 >> Step by Step                                                                                                    |                                                                                                    |                                                                                                    |
|----------------------------------------------------------------------------------------------------|----------------------------------------------------------------------------------------------------|----------------------------------------------------------------------------------------------------|
| 操作步骤 >> Step by Step         第1步       打开 Word 文档, 1. 选择【插入】         选项卡, 2. 单击【插图】按钮, 3. 在弹出的         菜单中单击【图片】按钮□, 如图 3-1 所示。         文件 开始 通入 计 页面布局 引用 ·         画 展序 照机视频 UF         画 展序 照机视频 UF         画 展序 照机视频 UF         画 展示 照相         画 展示 照相         通過         ·         ·         ·         ·         ·         ·         ·         ·         ·         ·         ·         ·         ·         ·         ·         ·         ·         ·         ·         ·         ·         ·         ·         ·         ·         ·         ·         ·         ·         ·         ·         ·         ·         ·         ·         ·         ·         ·         ·         ·         · | 第2步 弹出【插入图片】对话:<br>择准备打开图片的位置,2.选择准<br>图片,3.单击【插入】按钮,如图          運動人間片       1         運動人間片       1         個月       ●         「個月       ●         「個月       ●         「個月       ●         「個月       ●         「個月       ●         「個月       ●         「日       ●         「日       ●         「日       ●         「日       ●         「日       ●         「日       ●         「日       ●         「日       ●         「日       ●         「日       ●         「日       ●         「日       ●         「日       ●         「日       ●         「日       ●         ●       ●         ●       ●         ●       ●         ●       ●         ●       ●         ●       ●         ●       ●         ●       ●         ●       ●         ●       ●         ●       ●         ●       ●         ● | 框, 1.选<br>备插入的<br>3-2所示。<br>、<br>、<br>、<br>、<br>、<br>、<br>、<br>、<br>、<br>、<br>、<br>、<br>、<br>、<br>、<br>、<br>、<br>、<br>、 |
| 第3步       通过以上步骤即可完成插入本地         电脑中图片的操作,如图 3-3 所示。         「「」」」」」」」         ※ 3-3                                                                                                    | d030cc<br>● 計算机<br>● 本地磁盘(C:)<br>● 本地磁盘(D:)<br>● +地磁舟(E:)<br>● 16-11 14-02-44<br>文件名(N): 2016-3-2 10-53-36 • 原<br>工具(L) ● 通入(S) ● 3 ■<br>座 3-2                                                                                                    | 2016-3-8<br>9-23-05 +<br>所有图片 •<br>谜                                                                                    |

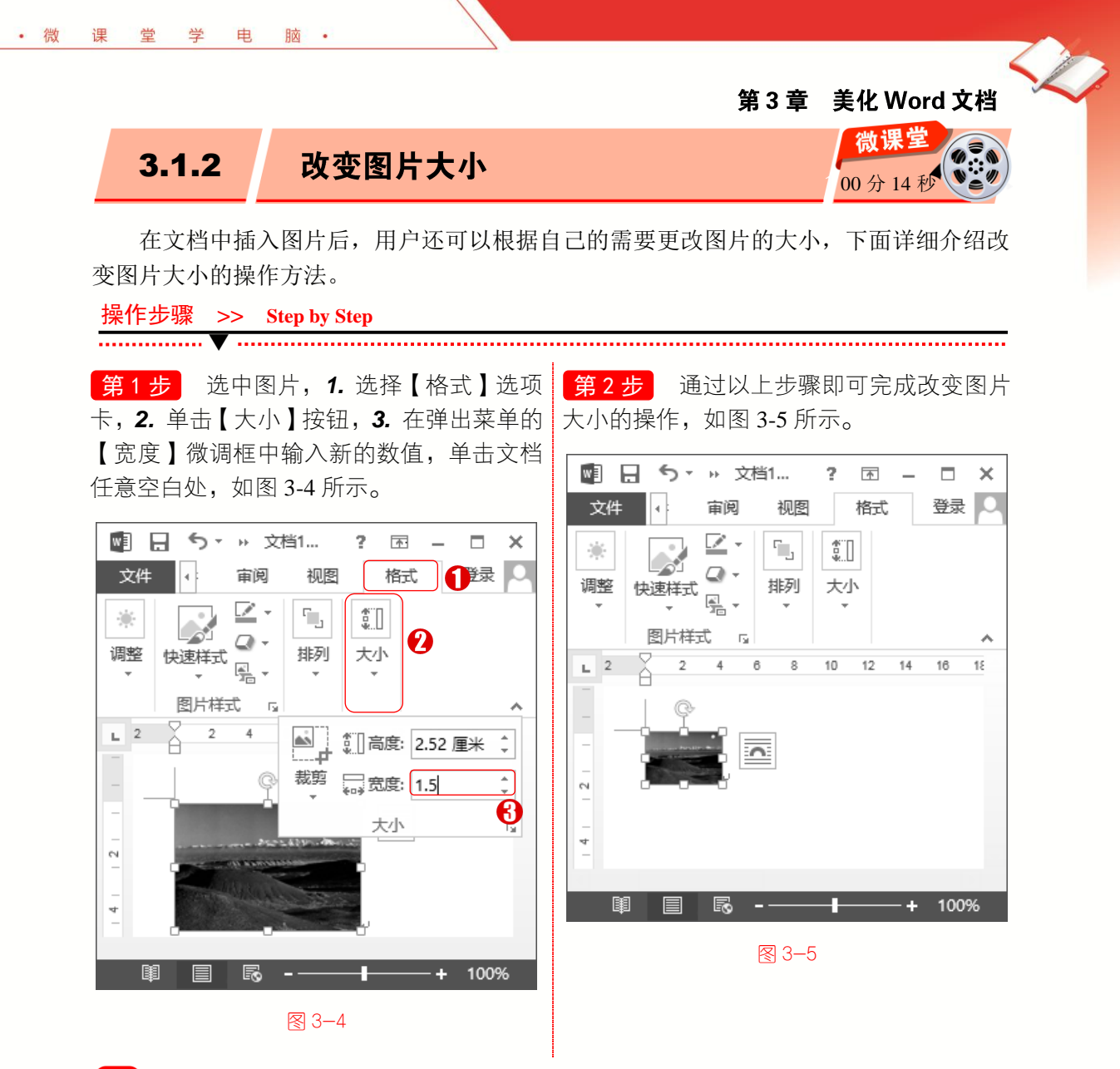

#### 知识拓展

除了在【格式】选项卡下的【大小】组中改变图片的大小之外,用户还可以选中图片, 将鼠标指针移至图片的四个角点上,当鼠标指针变为<sup>33</sup>时,向左拖动鼠标即可缩小图片, 向右拖动鼠标即可放大图片。但是此种方法的缺点是不能精确地缩小或放大图片。

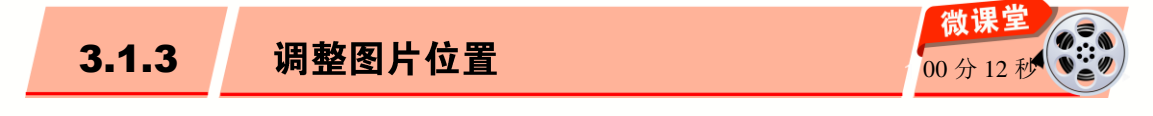

用户除了可以调整图片大小,还可以调整图片的位置,下面详细介绍调整图片位置的 操作方法。

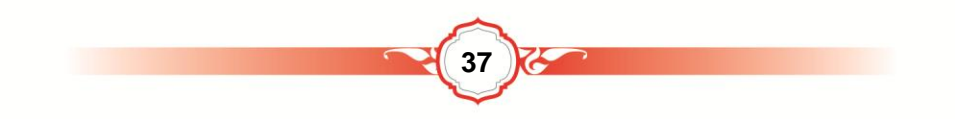

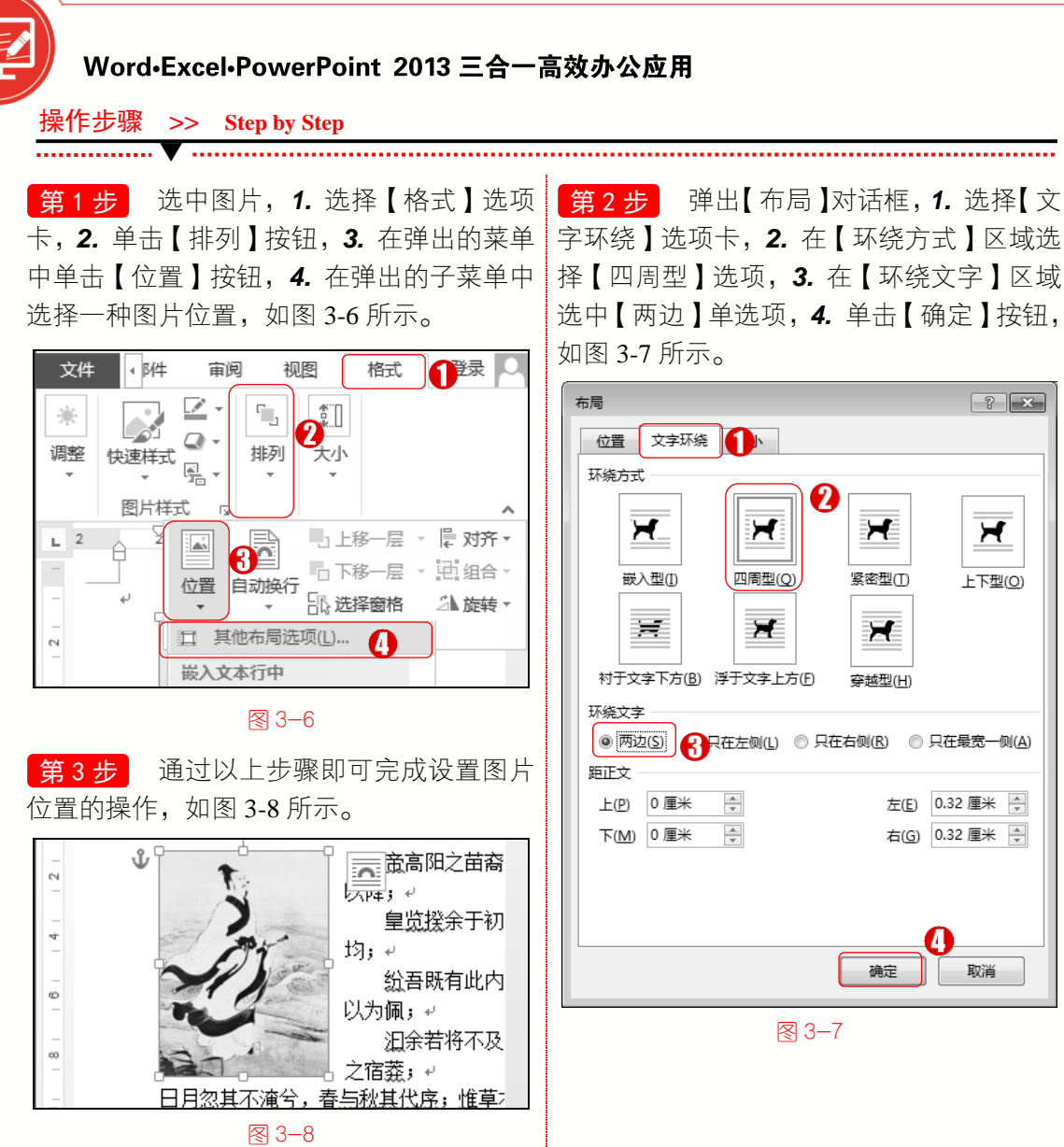

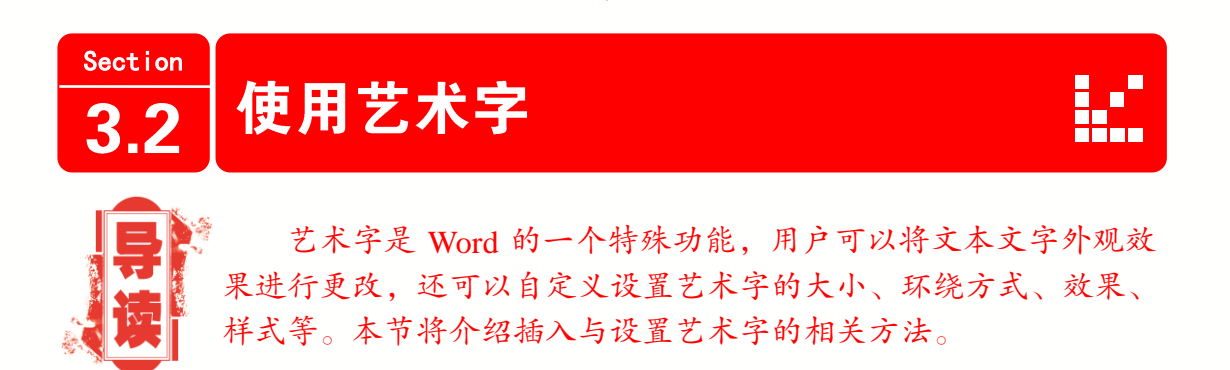

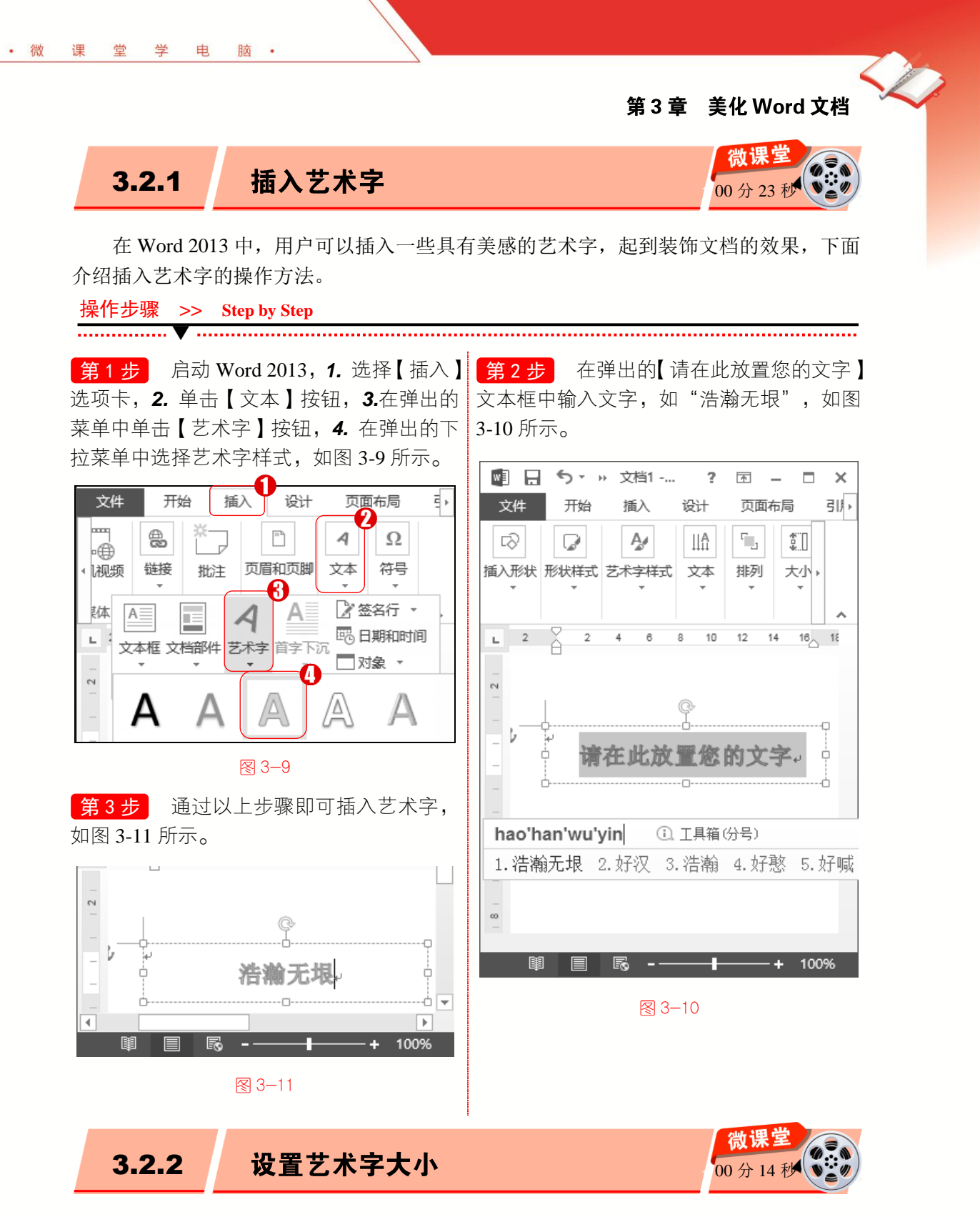

在 Word 文档中插入艺术字后,如果用户对艺术字的大小并不满意可以对其进行修改, 设置艺术字大小的操作方法非常简单,下面详细介绍修改艺术字大小的操作方法。

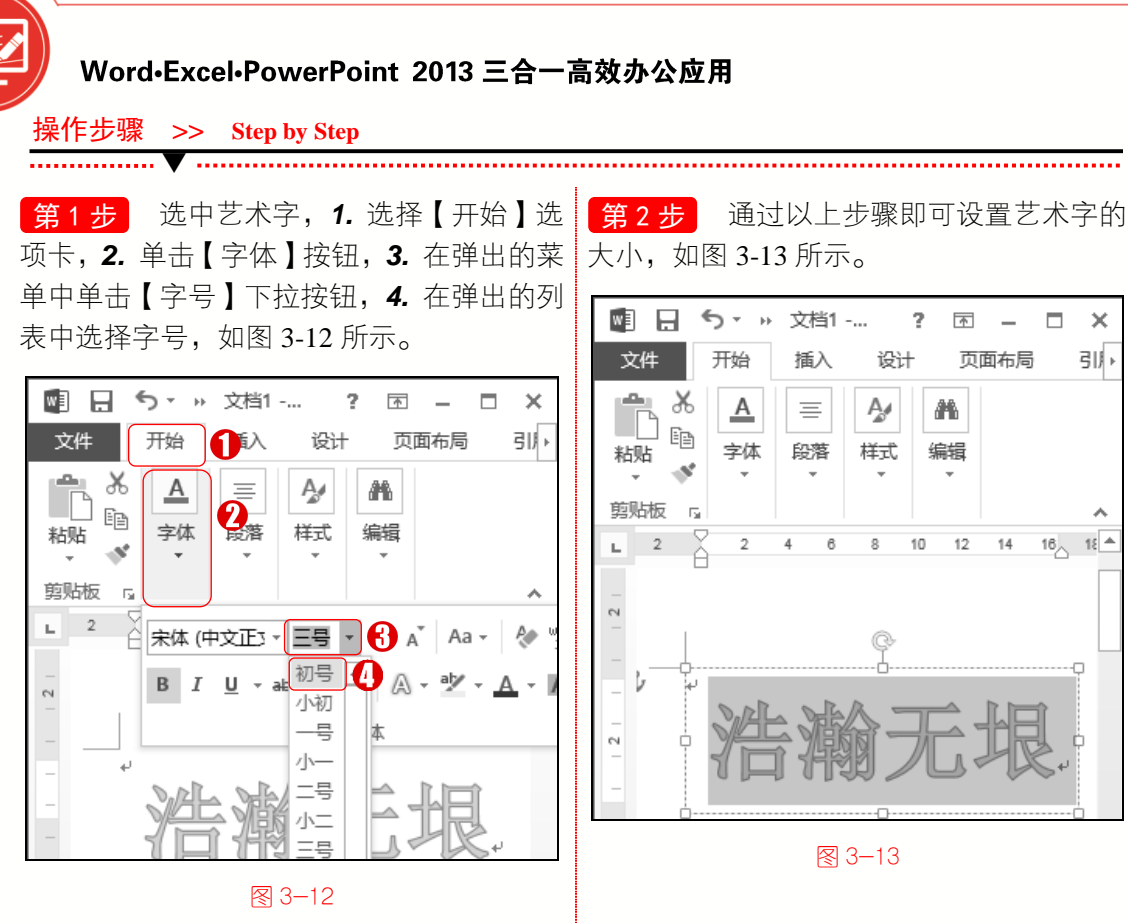

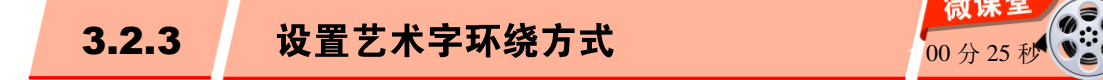

在 Word 文档中可以同时存在文本文字、艺术字和图片等多种插图时,用户可以通过 设置艺术字的环绕方式,使文本文字和艺术字等的表现形式更加美观,从而更加适合文本 的需要。下面介绍设置艺术字环绕方式的操作方法。

■ 指点迷津

在【布局】对话框中,包括嵌入型、四周型、紧密型、上下型、衬于文字下方、浮于文 字上方、穿越型共7种文字环绕类型,其中浮于文字上方这种类型比较常用,将图片或艺 术字设置成此种类型后,用户可以随意移动图片或艺术字而不改变文字的位置。

40

#### 操作步骤 >> Step by Step .....

第1步 选中艺术字, 1. 选择 【格式】选 第2步 弹出 【布局】对话框, 1. 选择 【文 项卡, 2. 单击【排列】按钮, 3. 在弹出的菜 字环绕】选项卡, 2. 在【环绕方式】区域中 单中单击【位置】下拉按钮圜,4.在弹出的 选择【四周型】选项,3.单击【确定】按钮, 下拉菜单中选择【其他布局选项】,如图 3-14 如图 3-15 所示。 所示。

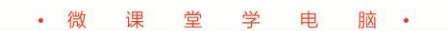

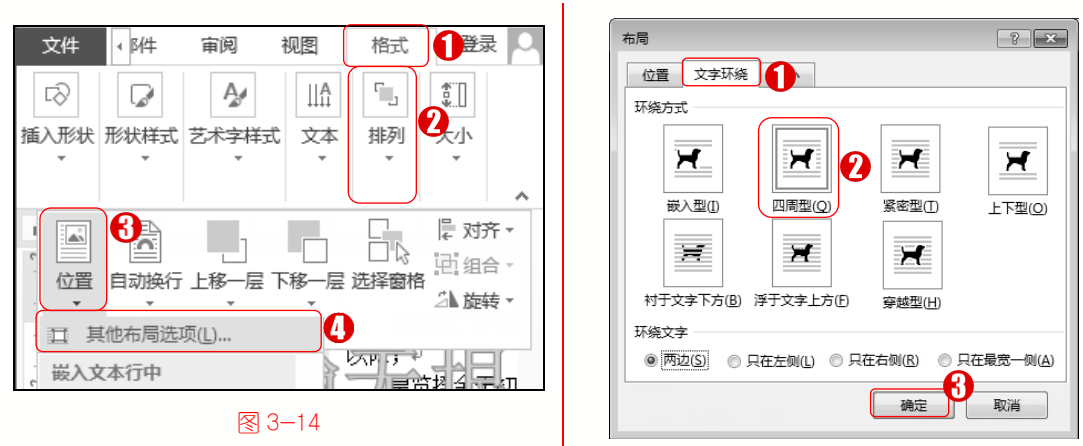

3−15

第3章 美化Word文档

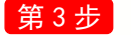

通过以上步骤即可设置艺术字环绕方式,如图 3-16 所示。

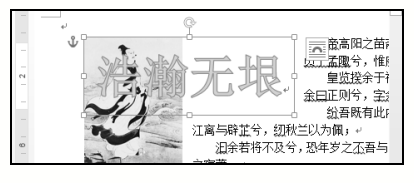

图 3-16

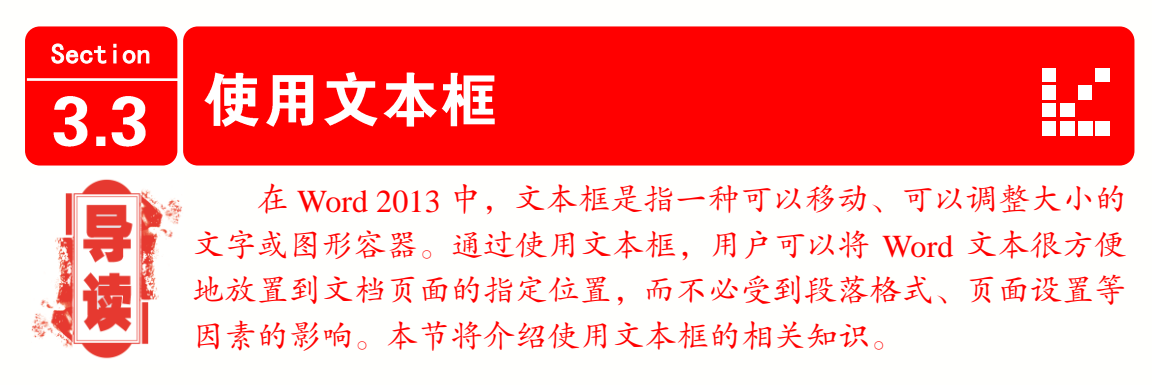

## 3.3.1 插入文本框

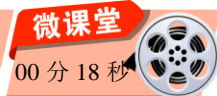

在 Word 2013 中,用户可以在文档中插入文本框,将需要的文字和图片输入到文本框中,下面介绍插入文本框的操作方法。

 操作步骤 >> Step by Step

 第1步
 启动 Word 2013, 1. 选择【插入】

 选项卡, 2. 单击【文本】按钮, 3.在菜单中

 单击【文本框】按钮, 4. 在子菜单中选择【绘

 制文本框】菜单项,如图 3-17 所示。

 (4)

Word-Excel-PowerPoint 2013 三合一高效办公应用

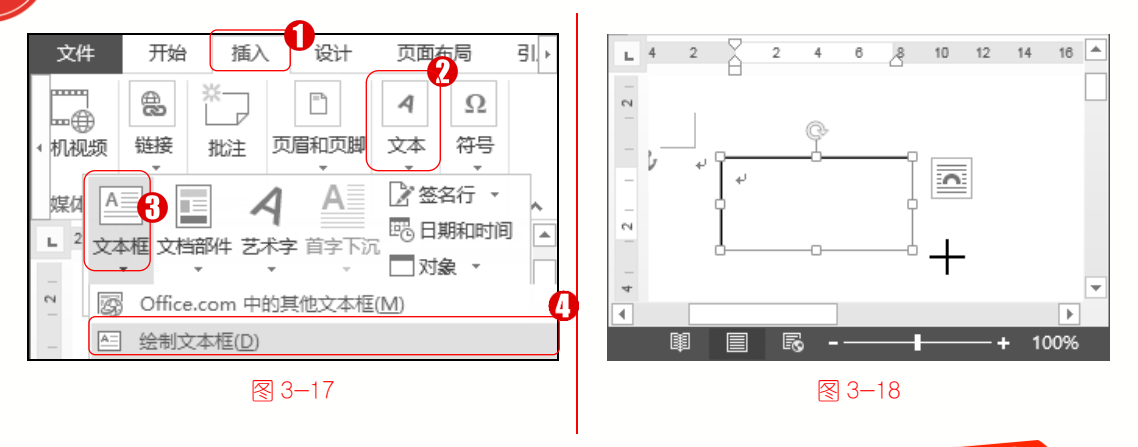

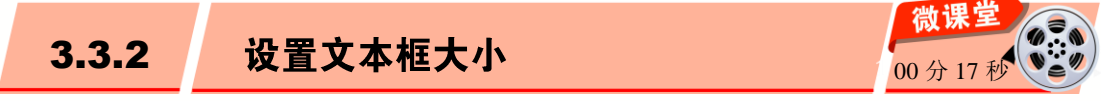

在 Word 2013 中插入文本框后,用户可以根据个人需要对文本框的大小进行更改,下 面介绍设置文本框大小的操作方法。

操作步骤 >> Step by Step

**第1步** 选中文本框, 1. 选择【格式】选 第2步 通讨以上步骤即可完成设置文本 项卡,2,单击【大小】下拉按钮,3,在弹出 框大小的操作,如图 3-20 所示。 菜单中的【高度】微调框中输入新的数值, 🚾 🔒 🕨 元曲 - Mic... ? 🗹 – 🗖 × 如图 3-19 所示。 文件 ∢邮件 宙阋 视图 格式 ŀ

🕅 📙 🕨 元曲 - Mic... ? 🗹 × ٦. A, 1 IIA 1 文件 • 邮件 宙阋 视图 格式 ↓ 伏 形状样式 艺术字样式 文本 摢列 大小 ٦. 2 A, 1 IIA ↓ 伏 形状样式 艺术字样式 文本 排列 大小 Ψ ۰ 马致远, 字千里, 号东篱, (一说 名不详,字致远,晚号"东篱"), ֯ 汉族,元代戏曲作家,元大都(今 枯藤老树昏鸦,小 🏭 高度: 4.5 北京)人,原籍河北省东光县马祠 ů 马致远,字千里 赢宽度: 5.8 厘米 ÷ 堂村。与关汉卿、郑光祖、白朴并 名不详,字致进 称"元曲四大家。↩ 大小 G. 汉族,元代戏曲作家,元大都(今 北京)人,原籍河北省东光县马祠 堂村。与关汉卿、郑光祖、白朴并 -4 Þ 称"元曲四大家。↩ R 图 3-19 图 3-20

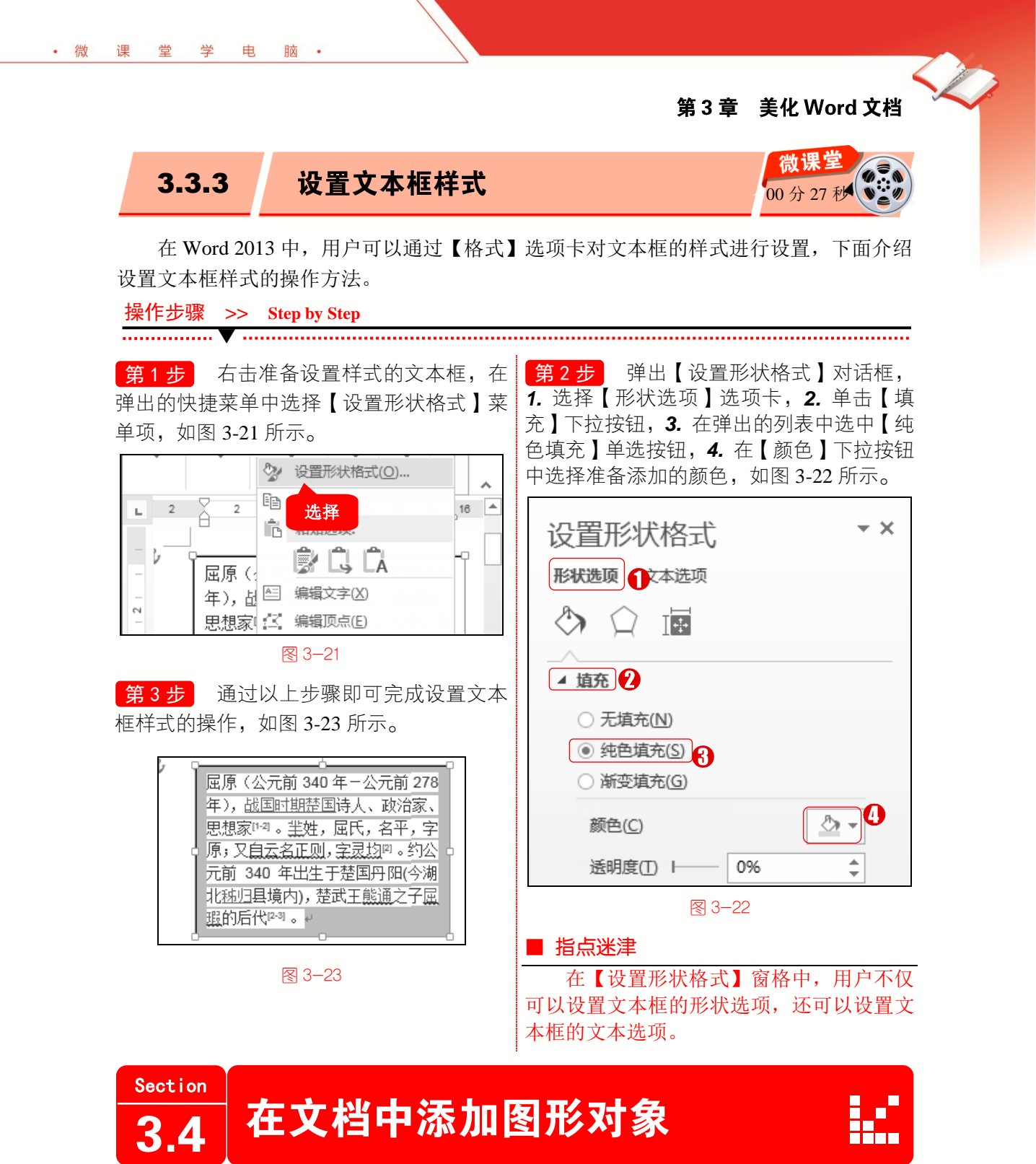

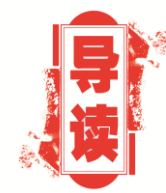

在 Word 2013 中,用户可以在文档中添加一些特殊的图形对象, 并且可以为添加的图形对象添加文字,并对多个图形进行对齐等格 式的设置。本节将介绍在文档中添加图形对象的知识。

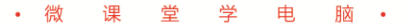

### Word-Excel-PowerPoint 2013 三合一高效办公应用

3.4.1 绘制图形

·····

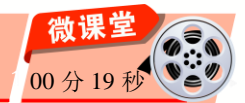

图形是文本的一种表现形式,为了内容的需要用户可以在文档中绘制图形,从而使文 档内容更加丰富美观,下面介绍绘制图形的操作方法。

操作步骤 >> Step by Step

第1步 打开文档, 1. 选择【插入】选项 卡, 2. 单击【插图】按钮, 3.在弹出的菜单 中单击【形状】按钮, 4. 在弹出的子菜单中 选择图形样式, 如图 3-24 所示。

第2步 鼠标光标将变成"十"形状,在 准备添加图形的位置上单击并拖动鼠标左键 至适当位置,松开鼠标左键即可完成绘制图 形的操作,如图 3-25 所示。

\_\_\_\_\_

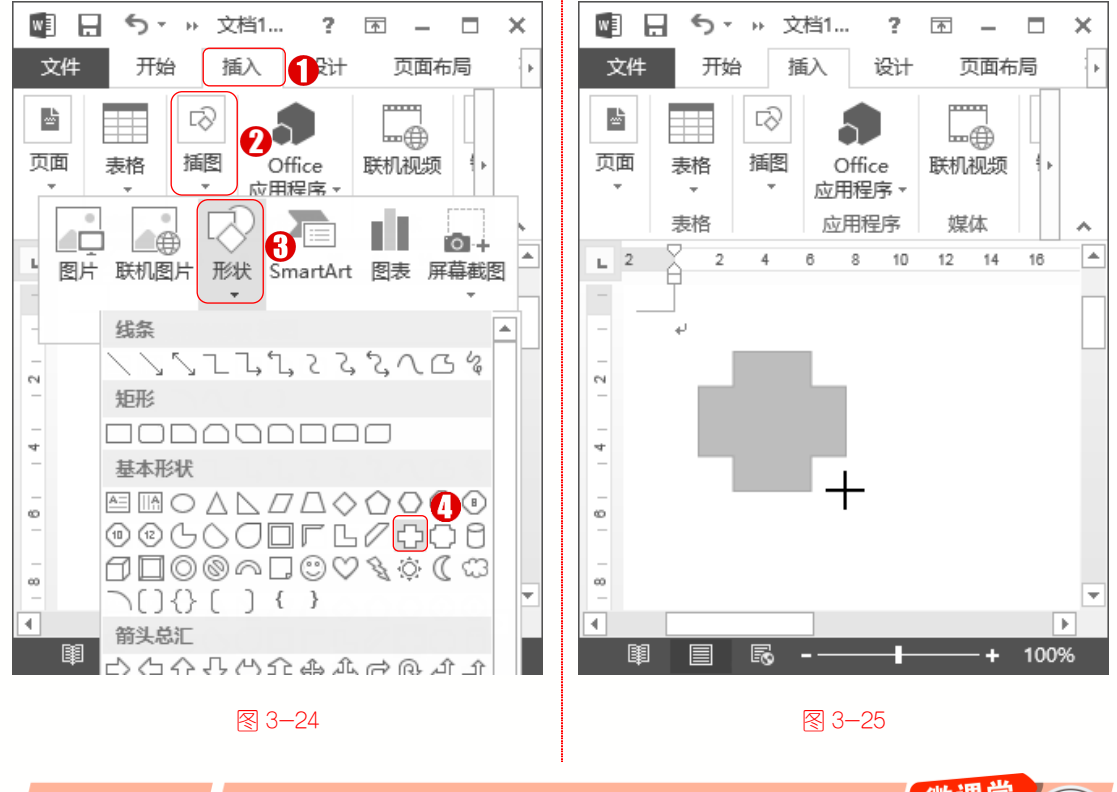

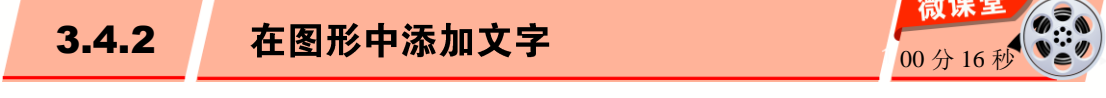

在 Word 2013 文档中绘制完图形后,用户还可以在所绘制的图形中添加一些文字,下面具体介绍在图形中添加文字的操作方法。

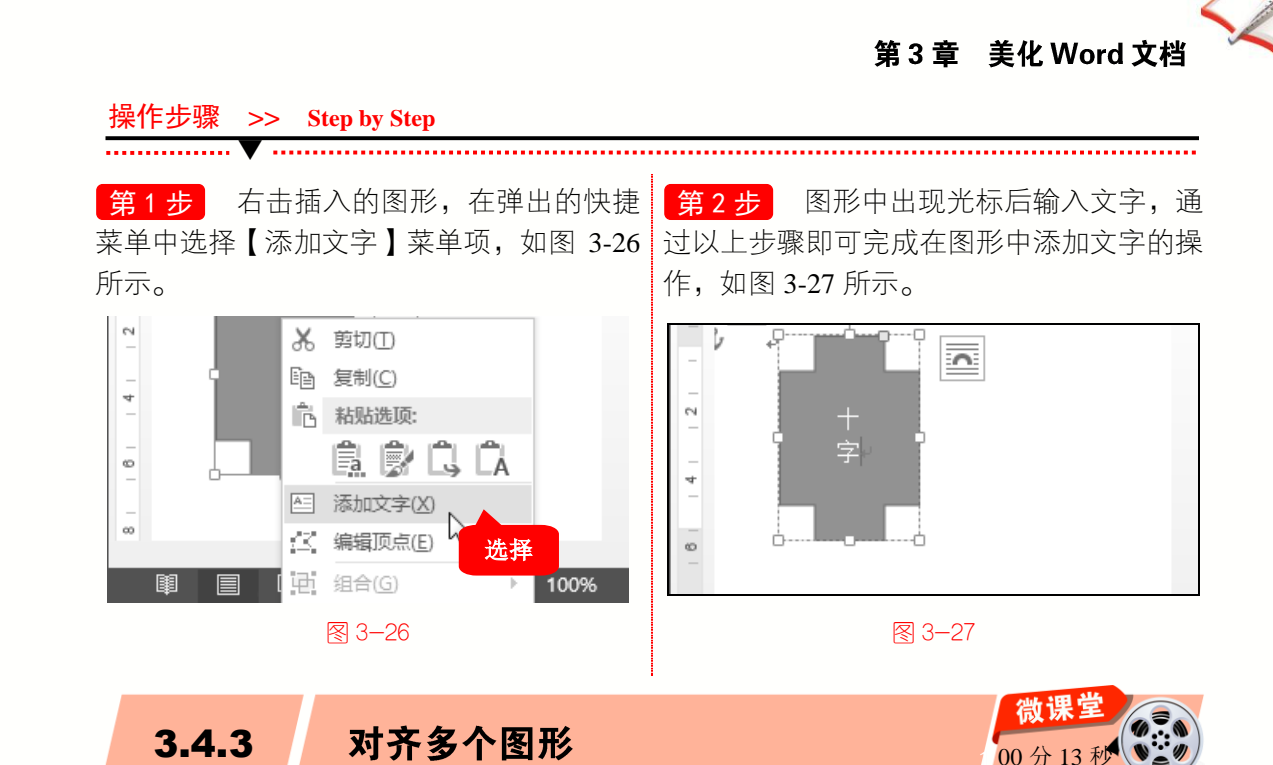

如果所绘制的图形较多,在文档中会显得杂乱无章,用户可以将多个图形进行对齐显 示,这样会使文档整洁干净,下面介绍对齐多个图形的操作方法。

45

第1步 选中文档中的多个图形, 1. 选择 【格式】选项卡, 2. 单击【排列】下拉按钮, 3. 选择【对齐】下拉菜单项, 4. 在弹出来的 菜单中选择对齐方式,如左对齐,如图 3-28 所示。

操作步骤 >> Step by Step

• 微

课

堂 学

电

脑・

■ 日 ち・ » 文档1... ? 个 - 🗆 × 3 1 登录 🔼 文件 审阅 视图 格式 4 1 ٦. IIA 4 Ą **2** 大小 • 形状 形状样式 艺术字样式 文本 摢列 ø R ₩ 对齐 • 00 ه ا 0 位置 自动换行 上移一层 下上。 左对齐山 N 4 岛 左右居中(C)

图 3-28

第2步 所选中的图形已被对齐,通过以 上步骤即可完成对齐多个图形,如图 3-29 所 示。

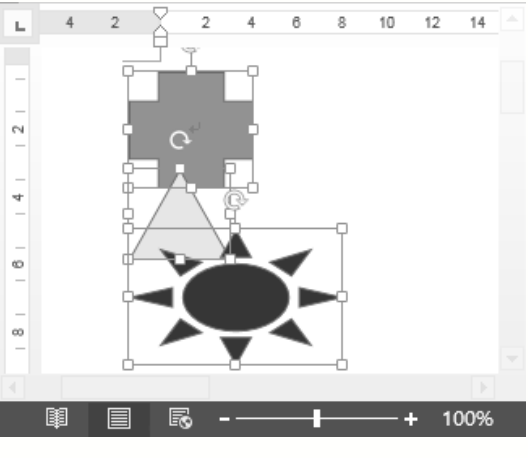

图 3-29

00分17利

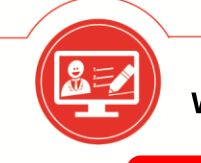

3.5.1

Word-Excel-PowerPoint 2013 三合一高效办公应用

创建 SmartArt 图形

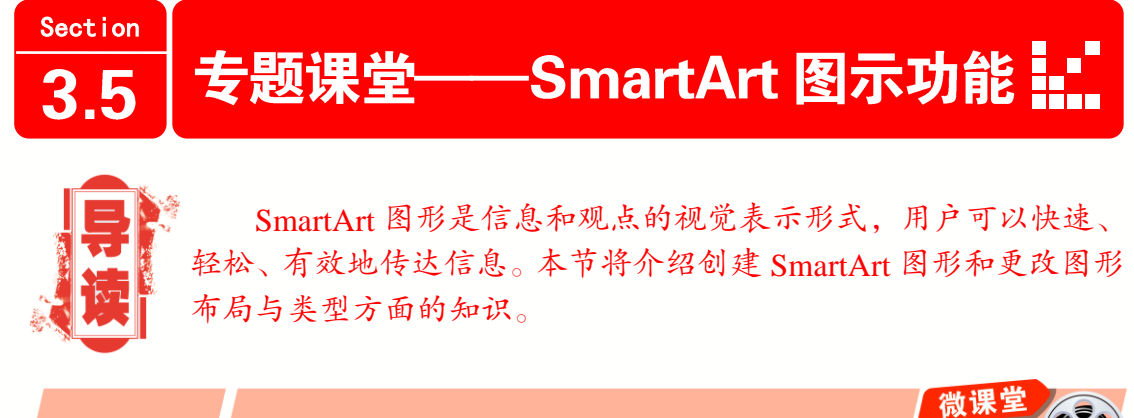

将 SmartArt 图形插入到文档中时,它将与文档中的其他内容相匹配,下面介绍创建 SmartArt 图形的操作方法。

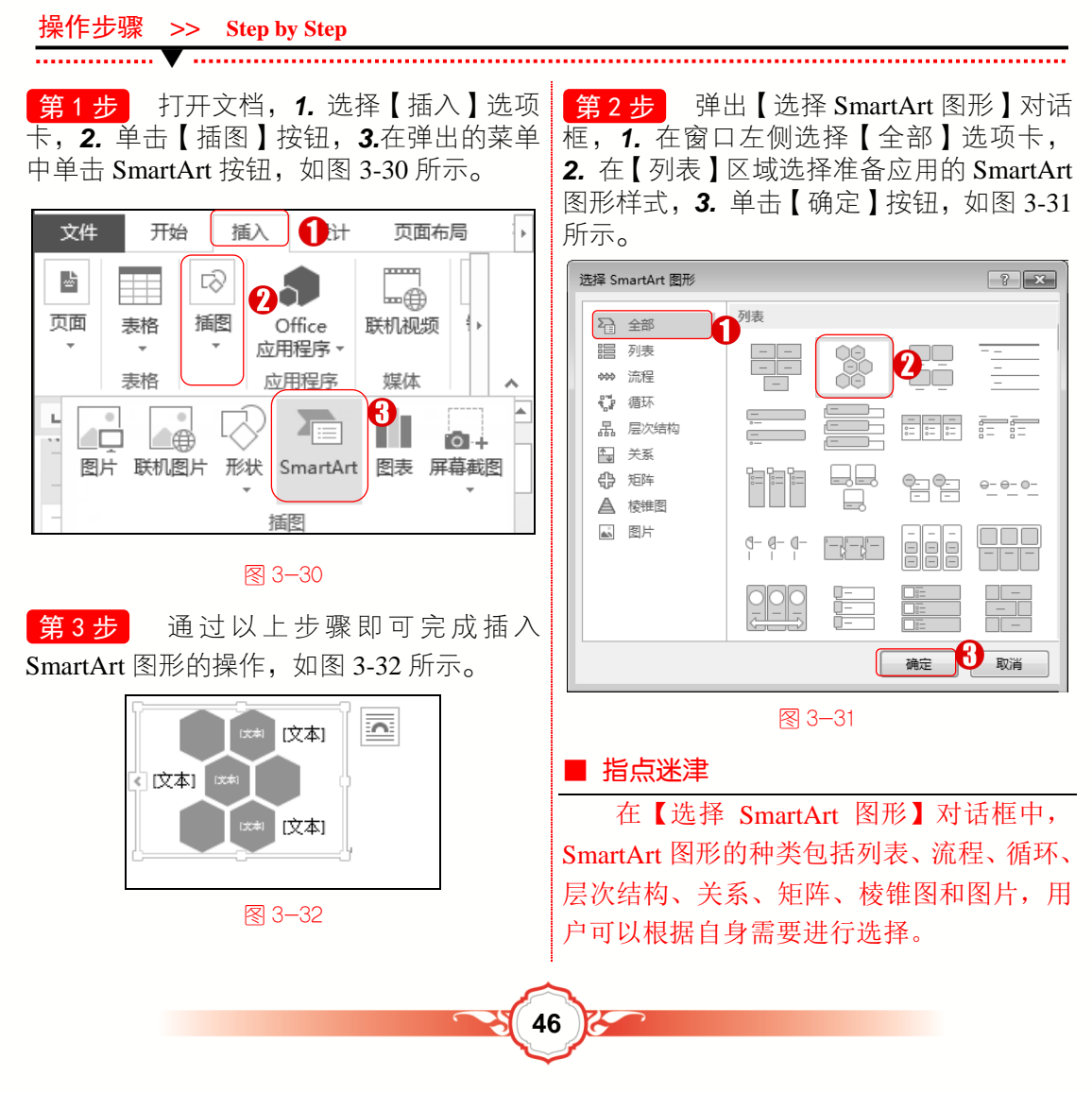

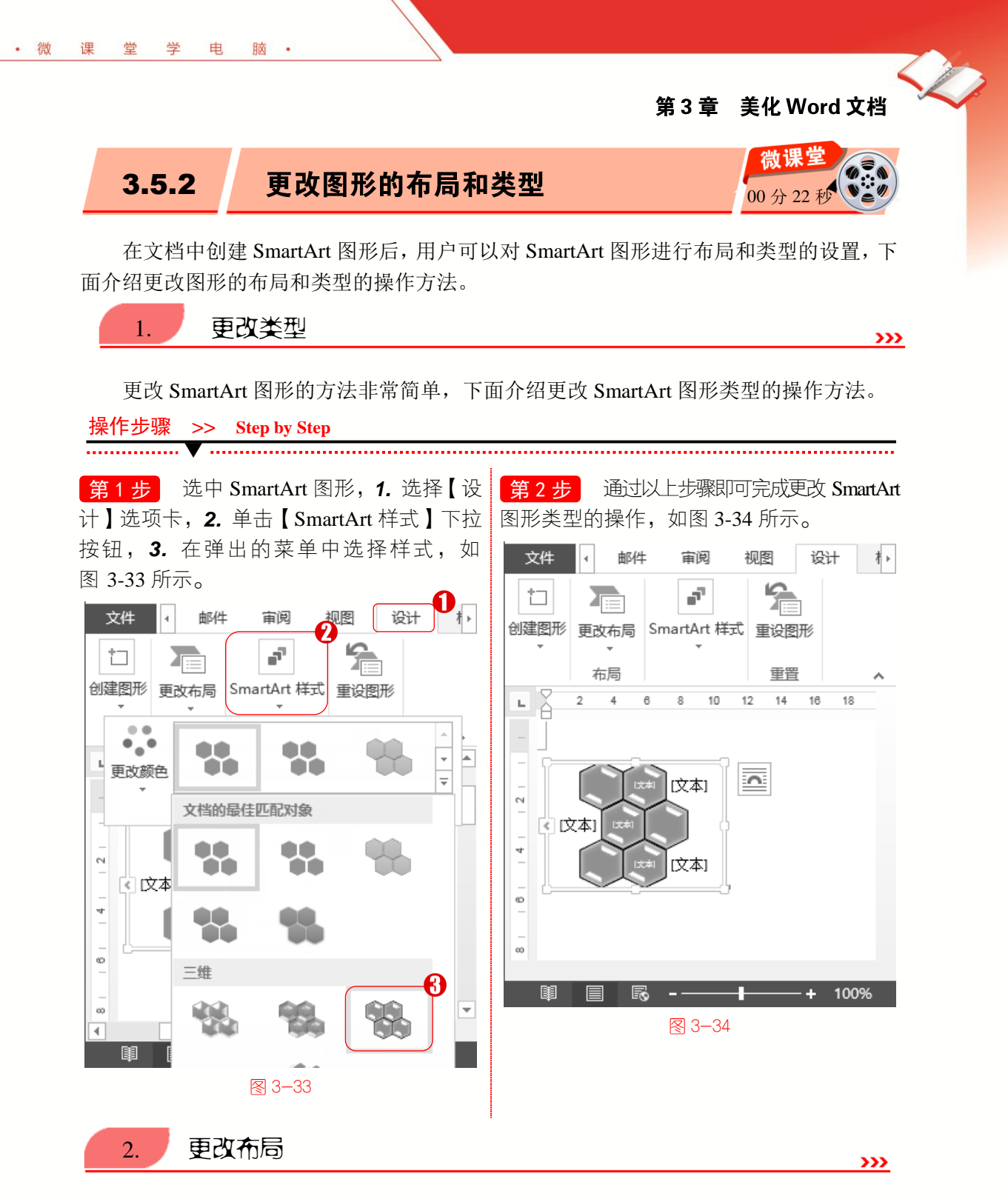

创建好 SmartArt 图形后,用户可以更改 SmartArt 图形的布局,重新选择其他的 SmartArt 图形,下面介绍更改布局的操作方法。

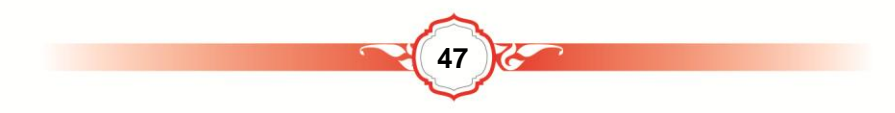

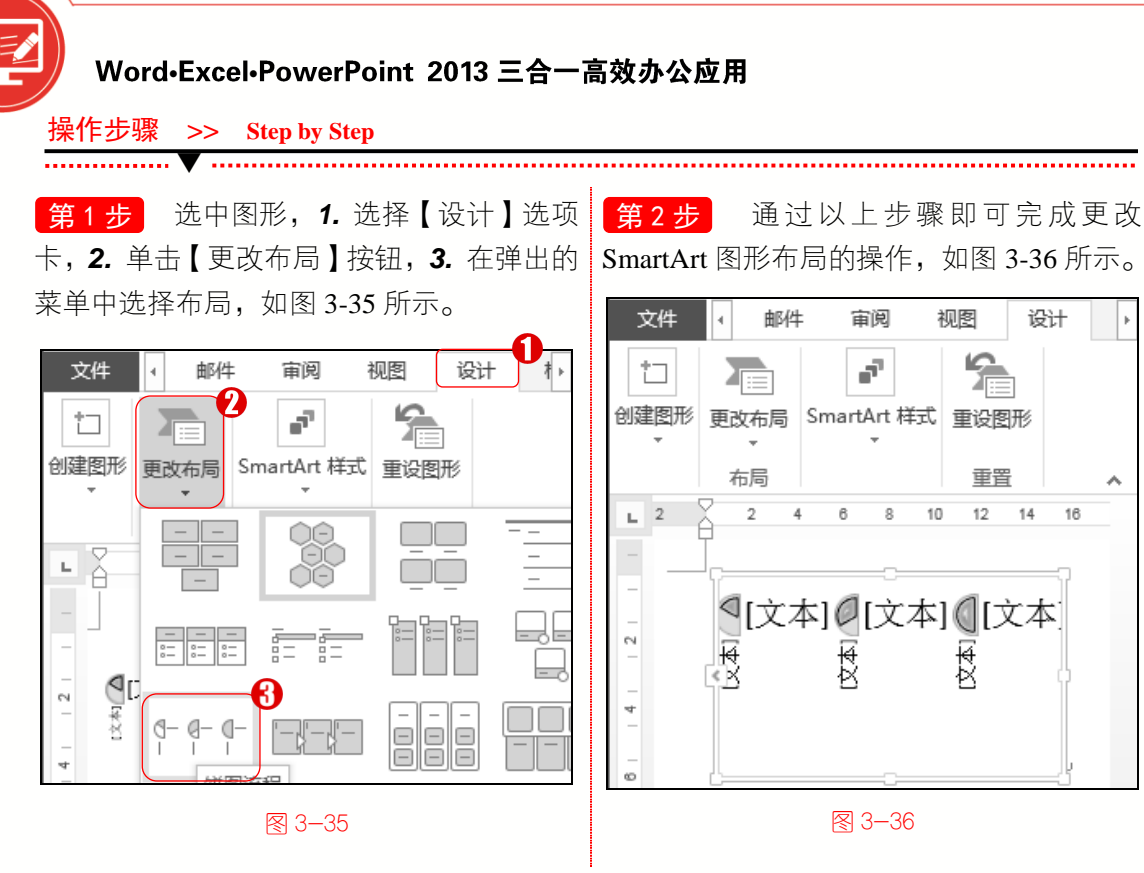

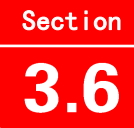

实践经验与技巧

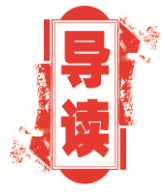

在本节的学习过程中,将侧重介绍和讲解本章知识点有关的实 践经验与技巧,主要内容包括更改 SmartArt 图形颜色、裁剪图片形 状和给文档添加签名行等方面的知识与操作技巧。

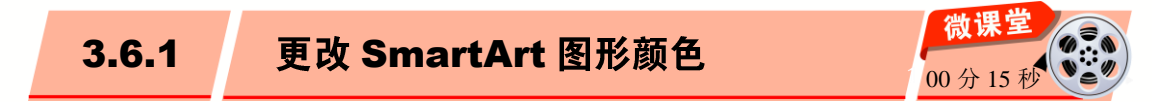

在 Word 2013 中,新创建的 SmartArt 图形布局的颜色默认都是蓝色,用户可以对 SmartArt 图形的颜色进行更改,下面介绍更改颜色的操作方法。

操作步骤 >> Step by Step

第1步 选中 SmartArt 图形, 1. 选择【设计】选项卡, 2. 单击【SmartArt 样式】按钮, 3. 在弹出的菜单中单击【更改颜色】按钮,在弹出的颜色库中选择颜色样式,如图 3-37 所示。

第3章 美化Word 文档

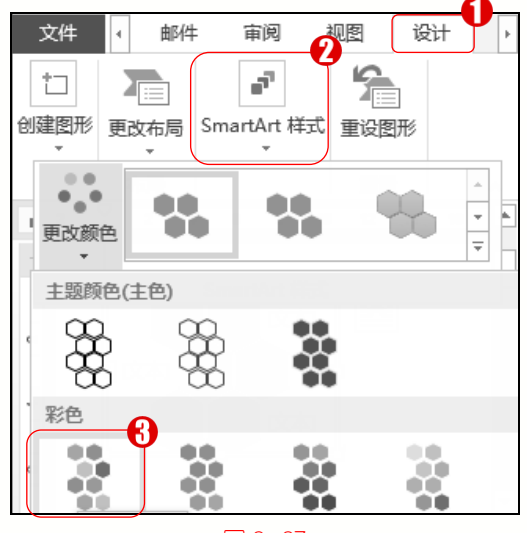

图 3−37

第2步

通过以上步骤即可更改 SmartArt 图形的颜色,如图 3-38 所示。

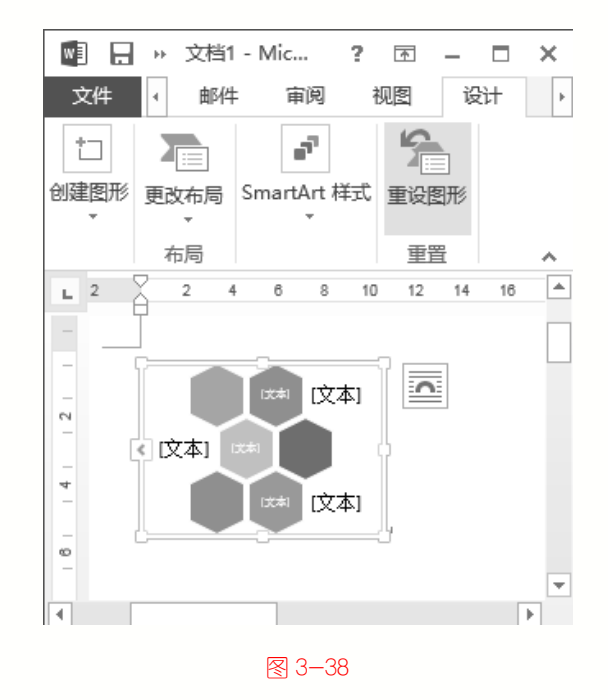

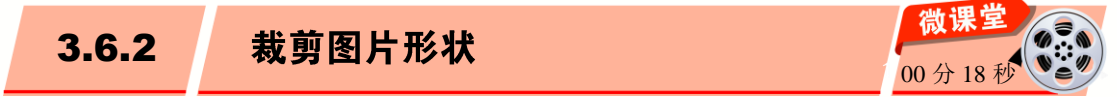

在 Word 2013 中,用户可以将插入文档中的图片裁剪成不同形状,下面介绍裁剪图片 形状的操作方法。

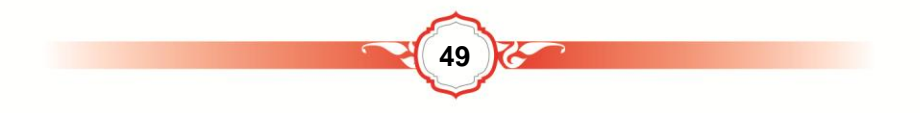

×

₹⊦

? \Lambda – 🗖

格式

16

0

100%

视图

:

大小

10 12 14

∢ 邮件

快速样式

\*

调整

L 2

N

4

ø

2 -

图片样式 「」

2

宙阋

6 8

ſ,

排列

图 3-40

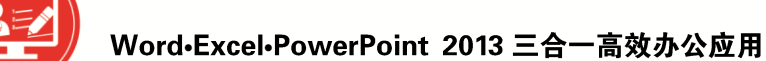

操作步骤 >> Step by Step

......

第1步 选中图片, 1. 选择【格式】选项 第2步 通过以上步骤即可完成裁剪图片 卡, 2. 单击【大小】下拉按钮, 3. 在弹出的 形状,如图 3-40 所示。 菜单中单击【裁剪】下拉按钮,4. 在弹出的 🚾 🔒 🕨 文档1 - Mic... 子菜单中选择【裁剪为形状】菜单项,**5**.在 文件 形状库中选择【饼形】选项,如图 3-39 所示。

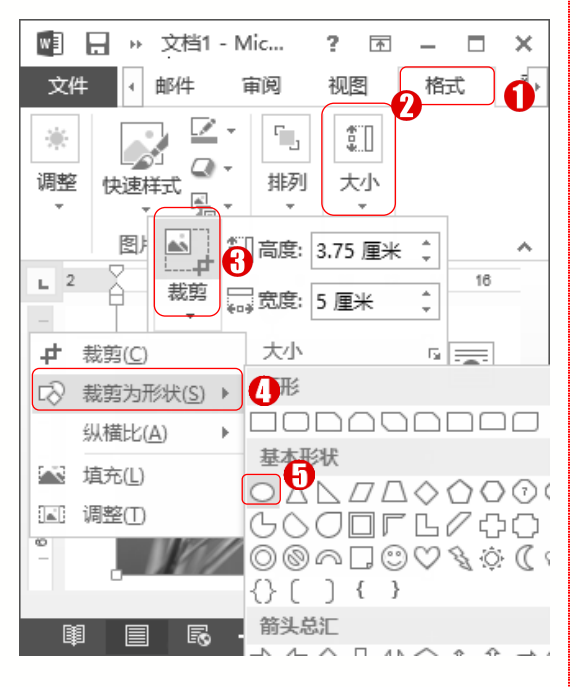

图 3-39

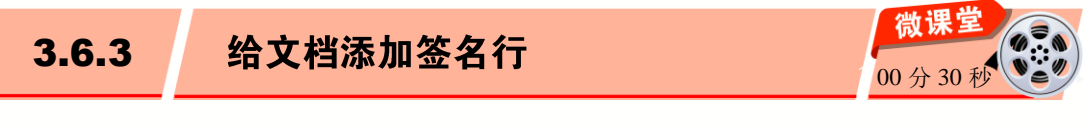

用户还可以给文档添加签名行,这样就节省了手动签名的时间,下面详细介绍给文档 添加签名行的操作方法。

50

操作步骤 >> Step by Step

第1步 打开 Word 文档, 1. 选择【插入】 第2步 弹出【签名设置】对话框, 1. 在 选项卡,2. 单击【文本】下拉按钮,3. 在弹 【建议的签名人】文本框中输入名字,2. 在 出的菜单中单击【签名行】下拉按钮,4.在 弹出的子菜单中单击【图章签名行】菜单项, 如图 3-41 所示。

【建议的签名人职务】文本框中输入职务, 3. 在【签名人说明】文本框中输入说明内容, **4.** 单击【确定】按钮,如图 3-42 所示。

\_\_\_\_\_

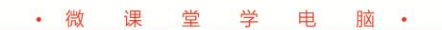

第3章 美化Word 文档

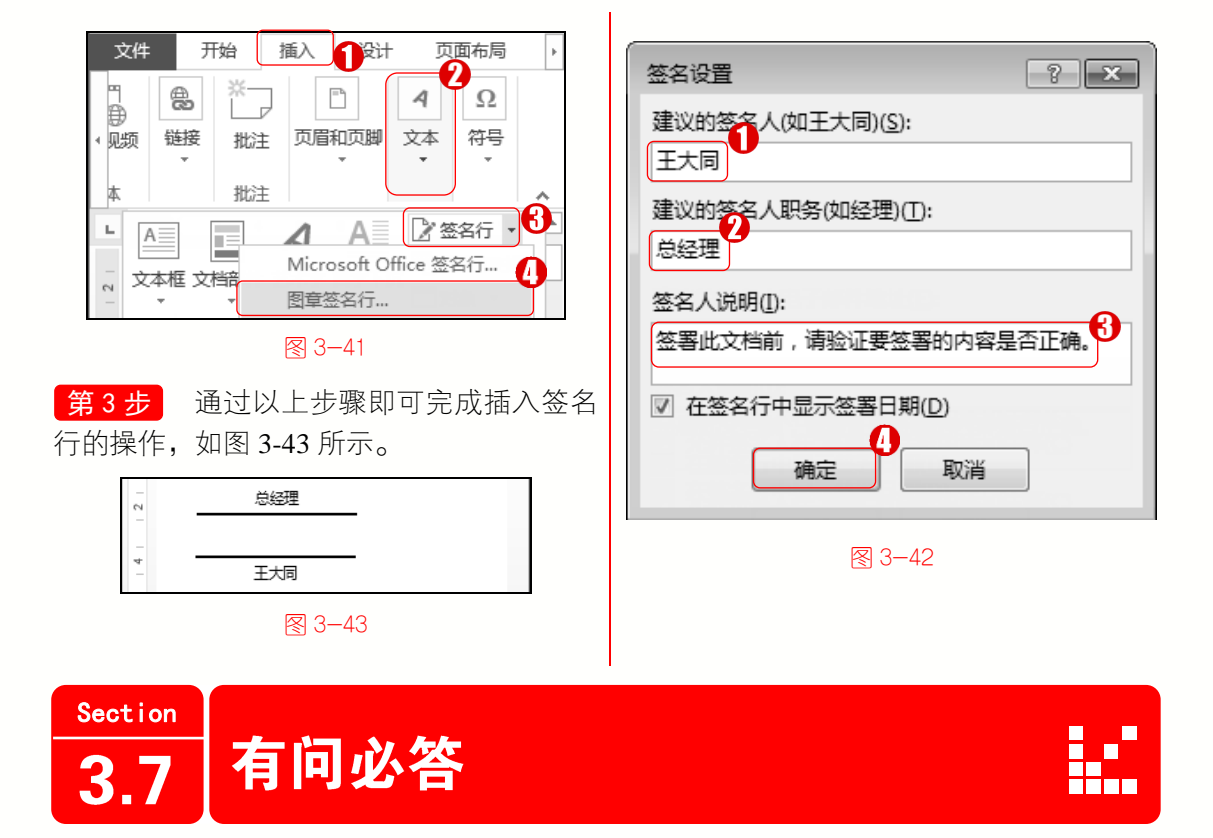

#### 1. 如何在 Word 文档中改变图片大小?

选中图片,选择【格式】选项卡,在【大小】组中的【宽度】微调框中输入新的数值, 鼠标单击文档任意空白处,通过以上步骤即可完成改变图片大小的操作。

#### 2. 如何设置艺术字大小?

选中艺术字,选择【开始】选项卡,在【字体】组中单击【字号】下拉按钮,在弹出的列表中选择字号,通过以上步骤即可设置艺术字的大小。

#### 3. 如何设置文本框大小?

选中文本框,选择【格式】选项卡,在【大小】组中的【高度】微调框中输入新的数值,通过以上步骤即可完成设置文本框大小的操作。

#### 4. 如何在图形中添加文字?

右击图形, 在弹出的菜单中选择【添加文字】菜单项, 图形中出现光标, 输入文字, 通过以上步骤即可完成在图形中添加文字的操作。

#### 5. 如何更改 SmartArt 图形的类型?

选中 SmartArt 图形,选择【设计】选项卡,【在 SmartArt 样式】组中选择样式,通过 以上步骤即可完成更改 SmartArt 图形类型的操作。